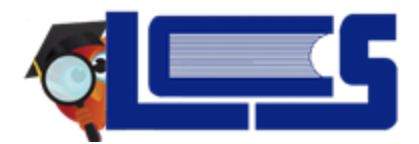

### **Teacher Attendance**

There are three ways to access attendance:

- 1. The Attendance Portal Alert
- 2. The Attendance Menu
- 3. The Featured Programs Link

#### List View

## The Attendance Portal Alert

STEP 1: Click on a class period Alert on the portal home page.STEP 2: Choose Attendance code for each student that is NOT PRESENT.STEP 3: Click the Save button (even if ALL students are PRESENT).

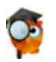

# The Attendance Menu

STEP 1: Select class period from the drop-down menu.

STEP 2: Click Attendance → Take Attendance

**STEP 3:** Choose **Attendance code** for each student that is NOT PRESENT.

STEP 4: Click the Save button (even if ALL students are PRESENT).

# The Featured Programs Link

STEP 1: Select class period from the drop-down menu.

STEP 2: Click Take Attendance in the Featured Programs box on the portal home page.

STEP 3: Choose Attendance Code for each student that is NOT PRESENT.

**STEP 4:** Click the **Save** button (even if ALL students are PRESENT).

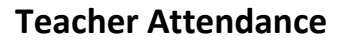

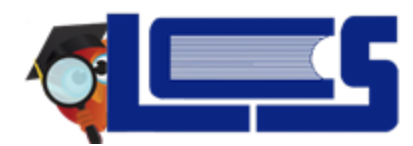

#### Seating Chart View

Info: Seating chart must be setup prior to taking attendance for the first time.

## nt Setting Up the Seating Chart

STEP 1: Select class period from the course drop down menu.

STEP 2: Click Attendance menu→Take Attendance

STEP 3: Click on Seating Chart.

STEP 4: Locate the What do you want to do heading and click Move Pictures.

**STEP 5:** Click on the pictures and drag to reflect seating arrangement in room.

**STEP 6:** Choose a format for **Names**, **Attendance Codes**, and the **Alignment** of student pictures (horizontal, vertical, both or reset).

STEP 7: Click the Save button.

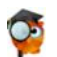

## Taking Attendance Using the Seating Chart

STEP 1: Select class period from the course drop down menu.

STEP 2: Click Attendance menu→Take Attendance

STEP 3: Click Seating Chart.

STEP 4: Locate What do you want to do heading and click Enter Attendance.

STEP 5: If ALL students are PRESENT: click the link "All students Present".

**For non-Present students**: click on the applicable Attendance Code above student picture.

STEP 6: Click Save.

## Attendance Verification (based on district decision)

STEP 1: Click on the Attendance menu and select Attendance Verification.

STEP 2: Select the Date Range (should be the 11-day FTE window).

STEP 3: Choose which Periods to display.

STEP 4: Check the box to Choose page breaks to be inserted between sections.

STEP 5: Check the box to Display a signature line for each period.

- STEP 6: Select Print.
- **STEP 7:** Click the **Print** icon in the upper right corner.